# OPAC(オーパック)とは

必要な本(図書)や雑誌が和歌山大学にあるかどうか、どこにあるかを確認するために使います。 図書館には多くの資料がいろいろな場所にありますので、まず OAPC で蔵書検索をしましょう。 図書館内には OPAC 用端末があります。ご自身のスマホやパソコンからでも利用できます。

### 検索方法

書名に含まれる単語や、著者名、調べたい内容のキーワードを入力して「検索」をクリックします。 ここでは入力方法を3つ例示します。詳しくは画面右上の「ヘルプ」をご覧ください。

| 例1 大学生向けにレポートの書き方について書かれた本を探す                                 |
|---------------------------------------------------------------|
| 和歌山大学 CiNii Books NDLサーチ CiNii Research (論文) IRDB カーリル        |
| 蔵書検索 和歌山大学が所厳している図書や雑誌(電子ブック・電子ジャーナル含む)を検索します。                |
| · 前易续究                                                        |
| レポートカキカタ Q 総索 Q が ス クリア                                       |
| POINT 1 できるだけ特徴的で、書名に含まれていそうなキーワードで検索します。                     |
| POINT 2 書名と著者名はヨミでも検索できます。漢字表記があやふやな場合はヨミで入力します。              |
| 例 2 一般的な言葉の書名の場合: P.F.ドラッガー著『マネジメント』                          |
| そのまま入力すると、検索結果には探している資料以外のものがたくさん表示されます。                      |
| <b>簡易検索</b> 詳細検索                                              |
| 検索条件                                                          |
| マネジメント     書名(完全形)     ・       AND     ・     著者名に左の語を含む     ・ |
| POINT 詳細検索画面で「書名(完全形)」を選択してキーワードを入力します。                       |
| 例3 書名を正確に覚えていない場合:吉野源三郎原作『漫画君たちはどう生きるか』                       |
| 簡易検索 詳細検索                                                     |
| きみたち どう                                                       |
| POINT 1 確実で短い単語を入力し、検索します。                                    |
| POINT 2 ヨミで検索する場合、ひらがなでもかまいません。助詞「は」は入れません。                   |
| 検索結果画面の見かた                                                    |

画面の情報をもとに、資料がどこにあるか、利用できる状態にあるかを確認します。

| 並び順: 出版年(降順)<br>▲ 一覧表示件数: 20<br>▲<br>●<br>●<br>●<br>●<br>●<br>●<br>●<br>●<br>●<br>●                                                                                |  |  |  |  |
|----------------------------------------------------------------------------------------------------|--|--|--|--|
| te Basic出力 Mendeley出力 図 選択した資料の詳細表示<br>的技法入門 / 佐藤望編著;湯川武,横山千晶,近藤明彦著                                                                                                |  |  |  |  |
| (学出版会,2020.2(アカテミック・スキルス)<br>所蔵件教:1件                                                                                                    |  |  |  |  |
| 巻次請求記号         資料番号         状態         コメント         病求太モ           料         377.15  SN         120190007233         貸出中[2021.08.02返却期限]         2Fで展示中         () |  |  |  |  |
| 大学生のための知的技法入門 / 佐藤望編著;湯川武,横山千晶,近藤明彦著<br>第2版 東京: 慶應義塾大学出版会, 2012.9 (アカデミック・スキルズ)<br>■ 図書 所蔵件数: 1件                                                                   |  |  |  |  |
| 巻次請求記号     資料番号     状態     コメント     請求よモ       科     377.15  SN     120150002604                                                                                   |  |  |  |  |
|                                                                                                    |  |  |  |  |

# 本(図書)と雑誌は確認するポイントが異なりますので、それぞれについて詳細画面を見ていきましょう。

| (アカデミ                  | ミック・ス                         | (キルス)           |              |                             | 「状      | 態」欄の             | 説明              |          |      |                  |                |                        |
|------------------------|-------------------------------|-----------------|--------------|-----------------------------|---------|------------------|-----------------|----------|------|------------------|----------------|------------------------|
| テーク裡別                  |                               |                 | 書誌情報         |                             | · 2     | と 欄              | $\rightarrow$   | 本棚にま     | ちりま  | す                |                |                        |
| 北馬考                    | 病 う 成 面白 ・ 廊 座                | 美动士学山际公         |              | _                           | • Fĵ    | 資出中」             | → 1             | 也の利用     | 日者へ  | 貸出中              | っです            |                        |
| 山奴有                    | 果示: 慶應:                       | <b>费型八子</b> 山似云 | (            |                             | - FB    | 反置中」             | → 1             | 也の予約     | り者へ  | 、取置中             | っです            |                        |
| 出版年                    | 2020.2<br>日本語<br>185p:挿図;21cm |                 |              |                             | <u></u> | 禁帯出」             | $\rightarrow$ 1 | 資出でき     | きなし  | 資料で              | ごす             |                        |
| 本文言語                   |                               |                 |              | _                           |         |                  |                 | 館内で      | 利用   | してく              | ださい            |                        |
| 大きさ                    |                               |                 |              | _                           |         |                  |                 |          |      | ママショ             |                | <b>±</b> *             |
| 書誌ID                   | 100046348                     | 31              |              |                             |         | 「九王」             |                 |          |      | - C イリ/T<br>+ロール |                | <i>с</i> , у           |
| - 所蔵情報                 | を非表示                          |                 |              |                             |         |                  |                 | J.).//   | ×—/\ | ・旧訳し             |                |                        |
| 配架場所                   | 巻 次                           | 請求記号            | 資料番号         | 状態                          | 利用注記    | -4 <b>&lt;</b> × | :               | (SBN     | 刷角   | F まままま           | 予約             | 仮想書架                   |
| 1F・アカデ<br>ミックスキル<br>資料 |                               | 377.15  SN      | 120190007231 | 貸出中<br>[2021.08.02<br>返却期限] |         | 2Fで展示中           | 97847           | 66426564 |      | び<br>請求メモ        | <b>⑦</b><br>予約 | <mark>Ⅲ</mark><br>仮想書架 |

2

| 教育と医<br>キョウイク                          | 学 / 教育と医学の会 [編]<br>トィガク                                                            |                                                     | 雑誌は雑誌のタ<br>✓ 論文タイトル        | <u>イトル</u> て<br>,では探t | ご検索し<br>さませ, | します。<br>ん。            |
|----------------------------------------|------------------------------------------------------------------------------------|-----------------------------------------------------|----------------------------|-----------------------|--------------|-----------------------|
| データ種別                                  | <sup>雑誌</sup> 事誌情報                                                                 |                                                     | ✓ 巻号を入れる                   | とヒッ                   | トしま          | $H_{A_{10}}$          |
| 出版者                                    | 東京:慶應通信                                                                            |                                                     |                            |                       | 000          | <b>_</b> / <b>0</b> ° |
| 出版年                                    | 1953.7-                                                                            |                                                     |                            |                       |              |                       |
| 本文言語                                   | 日本語                                                                                |                                                     |                            |                       |              |                       |
| <ul> <li>所蔵情報</li> <li>配架場所</li> </ul> | を非表示                                                                               |                                                     |                            | 年次                    | 請求記号         | 4 <b>८</b> ४८         |
| 1F · 雑誌                                | 2(10),3(1,3-5,7-8,11),4(1-5,7-12),5(1-5<br>3,5,7-12),40-43,44(1-6,9-12),45(1-7,9-1 | ,7-9,11),6(2-5,7-11),7(1-5,8-<br>12),46-66,67(1-3)+ | 11),8(4-5,7-11),9-38,39(1- | 1954-2019             |              |                       |

#### 所蔵情報

雑誌の場合、「冊子体所蔵巻号」をまず確認しましょう。必要な巻号があるとは限りません。 「所蔵巻号」欄の、カッコの外の数字は巻を、カッコの中の数字は号を表しています。 この画面の例では、この雑誌の2巻は第10号しか所蔵されていないことがわかります。 「所蔵巻号」欄の末尾の「+」マークは、この雑誌を和歌山大学が今後も継続して購読していることを示しています。

#### 所蔵巻号の読み方

・2(10) → 2 巻は 10 号のみ所蔵しています。
 ・67(1-3)+ → 67 巻 4 号以降も、図書館に入ってくる予定です。
 ・3(1,3-5,7-8,11) → 3 巻のうち、2 号 6 号 9 号 10 号は所蔵していません。「3-5」は、4 号も所蔵しています。

POINT 洋雑誌 2000 年~・和雑誌 2006 年~ は開架雑誌(1 階ラーニング・コモンズの奥)に、 洋雑誌 ~1999 年・和雑誌 ~2005 年は書庫にあります。 ※ 書庫内資料は請求制となっています。職員が取り出しますので、該当巻号の請求メモを印刷 するか、カウンターの「書庫請求票」に記入してお申し込みください。(大学院生・教職員の方は、 学生証または教職員 IC カードを使って、ご自身で書庫内資料をご利用ください。)

## 検索結果から館内で資料を探すには

こんな時には・・・

検索で見つかった資料を館内で探すには、「配架場所」と「請求記号」をメモしましょう。 「配架場所」は本がある場所、「請求記号」は本が並んでいる順番(本の背ラベル)です。 本の位置を示す住所と番地にあたります。

| 「配架場所」がリンク状態になっている場合はクリックしてみましょう。<br>館内マップや利用方法などの説明が表示されます。                                                                                          | 印刷ボタン                                        | 請求メモ<br>書庫など配架場所に「請求制」<br>「申込制」」とある貢料は、所属                                                                           |
|----------------------------------------------------------------------------------------------------|----------------------------------------------|----------------------------------------------------------------------------------------------------|
| 所蔵情報を非表示       配架場所     巻次     請求記号     資料番号     状態     利用注記     コメント       2F・開架四書     336.49  KA     120210001668     120210001668     120210001668 | 資料を探しましょう。<br>ISBN 刷 年 請求メモ<br>9784798169378 | 2名前、学生番号等を記人しか。<br>ウンターへ高求してください。<br>(平日9:00-17:00受付)<br>記葉道所 2F・開葉図書<br>清求記号 336.49  KA<br>萬料番号 120210001668<br>状態 |
| 図書には、請求記号の数字の<br>背ラベルが貼られています。 336.49 KA クリックし、必要な情報の                                                                                                 | は、「請求メモ」のアイコンを<br>レシートを印刷できます。               | ダマすブレゼンのレくみ:数<br>値・グラフ・話術・構成に隠さ<br>れた数く手法とその見破り方 /<br>kanata著 - [東京]:飛泳社 ,<br>2021.6<br>学生番号 または 教職番号               |
| 書庫資料は、お名前を書 (院生・教職員は入庫して                                                                                                    | いてカウンターまで。<br>こご利用ください)                      | 2021/07/21 16:47:08<br>学部/所属/お名前                                                                                    |

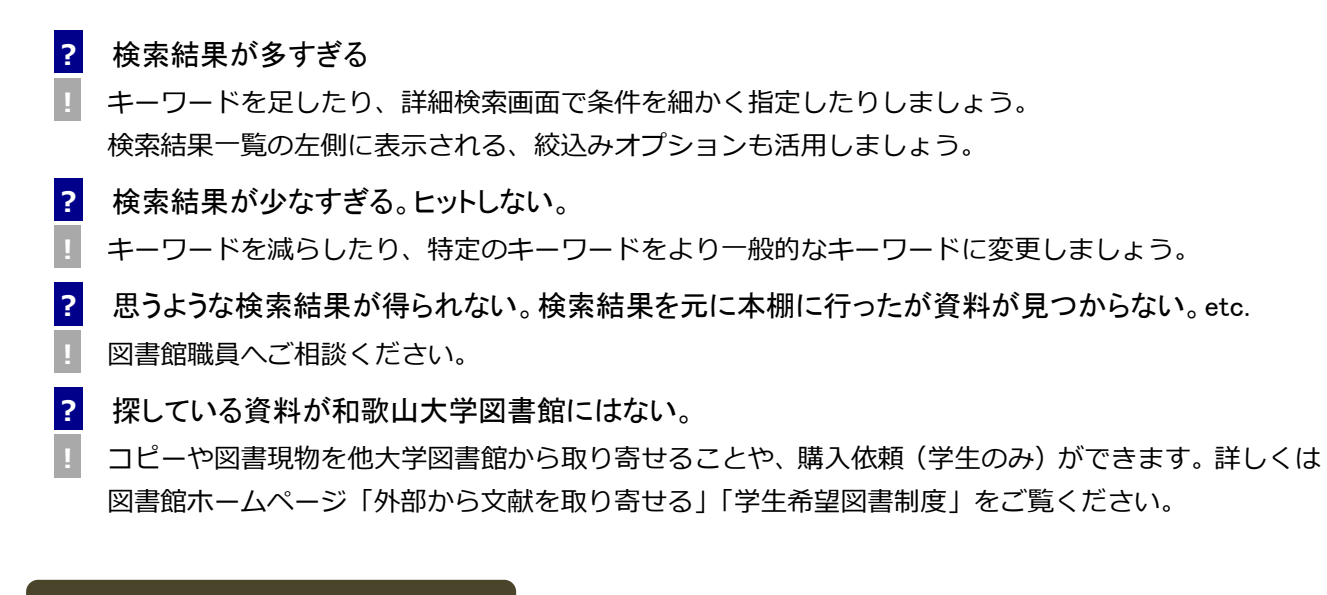

### その他の検索画面

OPAC では、検索タブを切り替えることで、以下のような資料も検索できます。

| 和歌山大学図書館 OPAC<br>Wakayama University Library Online Public Access Catalog    |                                                                     |
|------------------------------------------------------------------------------|---------------------------------------------------------------------|
| illitu大学 CiNii Books NDLサーチ CiNii Research (論文) IRD                          | в カーリル                                                              |
|                                                                              |                                                                     |
| <u>恩検索</u><br>単細検索<br>Q 彼                                                    | <b>寮 №</b> クリア                                                      |
| ZiNii Books(サイニィ・ブックス)<br>全国の大学図書館等の所蔵資料を検索します。                              | NDL サーチ(エヌディーエル・サーチ)<br>「国立国会図書館サーチ」(NDL Search)を検索します。             |
| ※和歌山大学にない資料は、コピーや図書現物を取り<br>寄せることができます。<br>※書名検索して、CiNii Books でも見つからない場合は、  | ※「国立国会図書館蔵書」と「デジタルコレクション」、全国<br>の公共図書館(主に県立図書館)の蔵書等がまとめて<br>検索できます。 |
| 書名になっか前違いかないか確認しましょう。<br>CiNii Research (論文) (サイニィ・リサーチ)                     |                                                                     |
| 日本の学術論文を検索します。                                                               |                                                                     |
| ※検索結果のリンクをクリックすると、CiNii Researchの詳細<br>本文 PDF を公開している場合、詳細画面からリンクが表:         | i画面を表示します。<br>示されますので、リンク先まで確認しましょう。                                |
| ※PDF が公開されていない論文を入手したい場合は、「雑詞                                                | ま名」と「巻号」が必須情報です。                                                    |
| 論文の検索には、日本の論文なら「CiNii Research」で、海外<br>ベース」からリンクあり)や、「Google Scholar」で検索すること | ▶の論文なら「Web of Science」(学内限定。画面右上の「データ<br>」ができます。                    |
|                                                                              |                                                                     |